## Алгоритм процедуры регистрации родителей (законных представителей) и записи детей на обучение по программам дополнительного образования в

## «НАВИГАТОРЕ ДОПОЛНИТЕЛЬНОГО ОБРАЗОВАНИЯ РЯЗАНСКОЙ ОБЛАСТИ»

Электронная запись в программу любого учреждения дополнительного образования г. Рязани и Рязанской области теперь производиться именно через «Навигатор».

Обращаем Ваше внимание, что регистрацию в Навигаторе (создание Личного кабинета) и запись ребенка может осуществлять только законный представитель ребенка (родитель) или сам ребенок при достижении им 14 лет.

Личные кабинеты и заявки от детей младше 14 лет не рассматриваются.

1. <u>Вариант 1:</u> Откройте любой браузер и в строке адреса введите следующий адрес (на русском языке): **р62.навигатор.дети** и нажмите Enter.

<u>Вариант 2:</u> Можно в поисковой строке любого браузера написать - Навигатор дополнительного образования Рязанской области - Enter.

| Новая вкладка ×                                           | 🔺 Maanna (keenopaanakin pedpana) 💷 🗇 🛛                                                                                                    |
|-----------------------------------------------------------|----------------------------------------------------------------------------------------------------|
|                                                           |                                                                                                    |
| 1. Главная страница Нави                                  | патора представлена ниже.                                                                                                    |
| ← ⇒ С № 62 навигатор дети                                 | ♦ =                                                                                                    |
| 👔 Яндекс 🥆 Авнабилеты 🌘 ColorScheme.Ru — Цен 🖉 Сплата - ц | нтр творчи 💊 Конкурсы   «Матрица , Принять участие   Сол 🍃 вязание для детей от 📋 Новая всладка 🧧 «Как российские брен 🖇 Контрольная работа). |
| Навигатор дополнител<br>Образования рязанско              | ного персониерицированное вынансирование регистрация вход                                                                                     |
| Социально-<br>педаготическое естестве                     | инонлучное художественное физкультурно-<br>спортивное краеведческое техническое Поиск мероприятия                                             |
| СССЕВННОСТИ ЗДОРОВЬЯ                                      | <text></text>                                                                                                    |

- 2. Для первоначальной регистрации в Навигаторе нажмите кнопку «Регистрация».
- 3. Окно регистрации выглядит следующим образом:

| 🔶 Навигатор дополнительно 🗙 🔼                                         |                                                                          | 🔺 🖉 👝 🗌 🕹 🕹 🕹 🕹 🕹 🕹 🕹                                           |  |  |  |  |  |  |  |  |
|-----------------------------------------------------------------------|--------------------------------------------------------------------------|-----------------------------------------------------------------|--|--|--|--|--|--|--|--|
| 🗲 🔿 😋 🗋 p62.навигатор.дети/#registration                              |                                                                          | ☆ =                                                             |  |  |  |  |  |  |  |  |
| 🛞 Яндекс 🏋 Авнабилеты 🌘 ColorScheme.Ru — Цр.: 🛋 Оплата - центр твор-и | 🥃 Конкурсы   «Матрица — 👋 Принять участие   Сол 🍃 вязание для детей от 🗌 | 🖞 Новая вкладка 🗧 «Как российские брен» 💲 Контрольная работа! : |  |  |  |  |  |  |  |  |
| НАВИГАТОР ДОПОЛНИТЕЛЬНОГО ОБРАЗОВАНИЯ РЯЗАНСКОЙ ОБЛАСТИ               | <u>ПЕРСОНИФИЦИРОВАННОЕ ФИНАНСИРОВАНИЕ<br/>ЗАДАТЬ ВОПРОС</u>              | РЕГИСТРАЦИЯ ВХОД                                                |  |  |  |  |  |  |  |  |
| РЕГИСТРАЦИЯ ВХОД НЕ ПОМНЮ ПА                                          | РЕГИСТРАЦИЯ ВХОД НЕ ПОМНЮ ПАРОЛЬ                                         |                                                                 |  |  |  |  |  |  |  |  |
|                                                                       |                                                                          |                                                                 |  |  |  |  |  |  |  |  |
|                                                                       | выверите муниципалитет                                                   | <b>*</b>                                                        |  |  |  |  |  |  |  |  |
|                                                                       | введите вашу фамилию                                                     |                                                                 |  |  |  |  |  |  |  |  |
|                                                                       | BDE, DITE BALLIE MMR                                                     |                                                                 |  |  |  |  |  |  |  |  |
|                                                                       | введите ваше отчество                                                    |                                                                 |  |  |  |  |  |  |  |  |
|                                                                       | ВЕДИТЕ НОМЕР МОБИЛЬНОГО ТЕЛЕФОНА                                         |                                                                 |  |  |  |  |  |  |  |  |
|                                                                       | BBE, DITE EMAIL                                                          |                                                                 |  |  |  |  |  |  |  |  |
|                                                                       | выверите пароль                                                          |                                                                 |  |  |  |  |  |  |  |  |
|                                                                       |                                                                          |                                                                 |  |  |  |  |  |  |  |  |
|                                                                       |                                                                          |                                                                 |  |  |  |  |  |  |  |  |
|                                                                       | ЗАРЕГИСТРИРОВАТЬСЯ                                                       |                                                                 |  |  |  |  |  |  |  |  |

- 4. Инструкция по регистрации родителя (законного представителя ребенка):
  - а. Выберите муниципалитет: ГО Рязань
  - b. Введите Вашу фамилию
  - с. Введите Ваше имя
  - d. Введите Ваше отчество
  - е. Введите номер Вашего мобильного телефона
  - f. Введите адрес электронной почты (если Вы не имеете собственного ящика, можете ввести рабочий e-mail)
  - g. Выберите привязанный к эл.почте пароль или придумайте новый
  - h. Нажмите «Зарегистрироваться»
- 5. Постарайтесь запомнить и даже записать логин и пароль! Нельзя повторно зарегистрировать ребенка в Навигаторе, если вы создадите другой Личный Кабинет, система выдаст предупреждение, что такой человек уже присутствует.
- 6. После регистрации войдите в Личный кабинет, нажав на свои фамилию, имя и отчество в верхнем правом углу экрана, для регистрации ребенка.

| 💠 Дети                | ×                                                                              |                         |                         |                             |                             |                   | A Men                            | их (контроляруехсьй профиль) 🗌 👝 |          |  |
|-----------------------|--------------------------------------------------------------------------------|-------------------------|-------------------------|-----------------------------|-----------------------------|-------------------|----------------------------------|----------------------------------|----------|--|
| ← → С 🗋 р62.нае       | вигатор.дети/profile/d                                                         | hildren                 |                         |                             |                             |                   |                                  |                                  | ¶☆ =     |  |
| 😠 Яндекс 🛪 Авиабилеты | 🌖 ColorScheme.Ru — Цве 🛛 🖉                                                     | 🕻 Оплата - центр творче | 🥪 Конкурсы   «Матрица н | 🌼 Принять участие   С       | ол 🍓 вязание для де         | етей от 👘 🗋 Новая | вкладка 🖸 «Как российские брен,: | <b>§</b> Контрольная работа11    |          |  |
|                       | Кавигатор дополнительного образования рязанской области<br><u>адать вопрос</u> |                         |                         |                             |                             |                   | ФИО владельца Личн               | ого кабинета                     | <b>^</b> |  |
|                       | СОЦИ АЛЬНО-<br>ПЕДАГОГИЧЕСКОЕ                                                  | ЕСТЕСТВЕННОНАУЧНОЕ      | художественное          | ФИЗКУЛЬТУРНО-<br>СПОРТИВНОЕ | ТУРИСТСКО-<br>Краеведческое | ТЕХНИЧЕСКОЕ       | Поиск мероприятия                | Q                                |          |  |
|                       | ЛИЧНЫЙ КАБИН                                                                   | HET                     |                         |                             |                             |                   | В КАТАЛОГ В                      | ыход                             |          |  |
|                       | ПРОФИЛЬ ДЕТИ ИСТОРИЯ ПРОСМОТРОВ ПАРОЛЬ                                         |                         |                         |                             |                             |                   |                                  |                                  |          |  |
|                       |                                                                                |                         |                         |                             |                             | (                 | + ДОБАВИТЬ РЕБЕНКА               |                                  |          |  |

7. Выберите вкладку **«Дети»** и нажмите на кнопку **«Добавить ребенка»**. Введите данные ребенка и сохраните изменения.

| 🗾 💠 Профиль пользователя | ×                             |                                     |                                    |                             |                             |                |                                       | Учаних (контролиру         | скый профиль) |      |
|--------------------------|-------------------------------|-------------------------------------|------------------------------------|-----------------------------|-----------------------------|----------------|---------------------------------------|----------------------------|---------------|------|
| ← → С 🗋 р62.ная          | вигатор.дети/profile/d        | hildren/new                         |                                    |                             |                             |                |                                       |                            |               | ¶☆ = |
| 😠 Яндекс 🛪 Авиабилеты    | 🌖 ColorScheme.Ru — Цве 🛛 🌌    | 🕻 Оплата - центр творче (           | 返 Конкурсы   «Матрица 🖂            | 🌼 Принять участие   Со      | ол 👌 вязание для де         | тей от 📄 Новая | а вкладка 🔽 «Как российские б         | ренд 💲 Контроль            | ная работа11  |      |
|                          | навигатор до образования      | ОПОЛНИТЕЛЬНОГО<br>РЯЗАНСКОЙ ОБЛАСТИ | ПЕРСОНИФИЦИРОВАНН<br>ЗАДАТЬ ВОПРОС | ОЕ ФИНАНСИРОВАНИЕ           |                             |                | ФИО владельца Лично<br>лидия моисеевн | го кабинета<br>на шарапова |               |      |
|                          | СОЦИ АЛЬНО-<br>ПЕДАГОГИЧЕСКОЕ | ЕСТЕСТВЕННОНАУЧНОЕ                  | художественное                     | ФИЗКУЛЬТУРНО-<br>СПОРТИВНОЕ | ТУРИСТСКО-<br>КРАЕВЕДЧЕСКОЕ | ТЕХНИЧЕСКОЕ    | Поиск мероприятия                     | Q                          |               |      |
|                          | ЛИЧНЫЙ КАБИН                  | HET                                 |                                    |                             |                             |                | В КАТАЛОГ                             | выход                      |               |      |
|                          | профиль дети                  | ИСТОРИЯ ПРОС                        | мотров парој                       | Ъ                           |                             |                |                                       |                            |               |      |
|                          | ФАМИЛИЯ                       |                                     | RIVIN                              |                             |                             | ОТЧЕСТВО       |                                       |                            |               |      |
|                          | ВВЕДИТЕ ФАМИЛИЮ               |                                     | введите и                          | 1M9                         |                             | введите от     | ЧЕСТВО                                |                            |               |      |
|                          | день рождения                 |                                     |                                    |                             |                             |                |                                       |                            |               |      |
|                          | дд.мм.гггг                    |                                     |                                    |                             |                             |                |                                       |                            |               |      |
|                          |                               |                                     |                                    |                             |                             |                |                                       |                            |               |      |
|                          | cox                           | хранить                             |                                    | ОТМЕНИТЬ ИЗМЕН              | іения                       |                |                                       |                            |               |      |

8. Теперь Вы можете перейти к процедуре записи в наше учреждение.

9. Вернитесь на главную страницу, нажав на вкладку В КАТАЛОГ в верхнем правом углу.

| 💠 Профиль пользователя  | ×                             |                                        |                                            |                             |                             |                 | 🔺 Xver                                                | их (хентроляруеный профиль)   |      |  |
|-------------------------|-------------------------------|----------------------------------------|--------------------------------------------|-----------------------------|-----------------------------|-----------------|-------------------------------------------------------|-------------------------------|------|--|
| ← → С □ р62.на          | вигатор.дети/profile/         | children/new                           |                                            |                             |                             |                 |                                                       |                               | ¶☆ = |  |
| 😠 Яндекс 🛛 🛪 Авиабилеты | 🌖 ColorScheme.Ru — Цвет 🦂     | ≰ Оплата - центр творче 🛛              | 😓 Конкурсы   «Матрица н                    | 🌞 Принять участие   Сол     | 🍅 вязание для дете          | й от 📄 Новая вк | кладка 🔽 «Как российские брен;                        | <b>S</b> Контрольная работа11 |      |  |
|                         | НАВИГАТОР Д<br>Образовани     | ОПОЛНИТЕЛЬНОГО<br>19 РЯЗАНСКОЙ ОБЛАСТИ | <u>ПЕРСОНИФИЦИРОВАНН<br/>ЗАДАТЬ ВОПРОС</u> | <u>ОЕ ФИНАНСИРОВАНИЕ</u>    |                             | ФИО в           | зладельца Личного кабинет<br><u>лидия моисеевна г</u> | а<br>царапова                 |      |  |
|                         | СОЦИ АЛЬНО-<br>Педагогическое | ЕСТЕСТВЕННОНАУЧНОЕ                     | художественное                             | ФИЗКУЛЬТУРНО-<br>СПОРТИВНОЕ | ТУРИСТСКО-<br>КРАЕВЕДЧЕСКОЕ | техническое     | Поиск мероприятия                                     | Q                             |      |  |
|                         | ЛИЧНЫЙ КАБИ                   | IHET                                   |                                            |                             |                             |                 | В КАТАЛОГ В                                           | ыход                          |      |  |
|                         | профиль дети                  | и история прос                         | МОТРОВ ПАРОЛ                               | Ъ                           |                             |                 |                                                       |                               |      |  |
|                         | ФАМИЛИЯ                       |                                        | ИМЯ                                        | ИМЯ                         |                             |                 | ОТЧЕСТВО                                              |                               |      |  |
|                         | введите фамилию               |                                        | ВВЕДИТЕ І                                  | введите имя                 |                             |                 | введите отчество                                      |                               |      |  |
|                         | день рождения                 |                                        |                                            |                             |                             |                 |                                                       |                               |      |  |
|                         | дд.мм.гггг                    |                                        |                                            |                             |                             |                 |                                                       |                               |      |  |
|                         |                               |                                        |                                            |                             |                             |                 |                                                       |                               |      |  |
|                         | co                            | охранить                               |                                            | ОТМЕНИТЬ ИЗМЕН              | ения                        |                 |                                                       |                               |      |  |

10. В строке «Муниципалитет» выберите «ГО Рязань», в строке «Организатор» - «Центр детского творчества «Южный», нажмите «Найти».

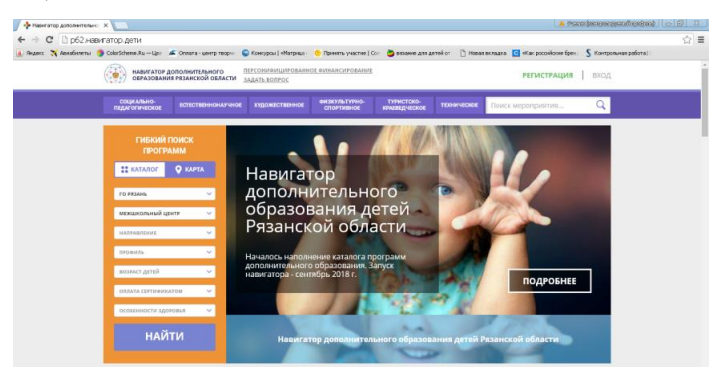

11. Вы попадаете на страницу, где представлены все программы, реализуемые МБУДО «Центр детского творчества «Южный» в данном учебном году.

(Если Вы случайно или по необходимости закрыли страницу с Навигатором, повторно пользоваться порталом нужно через кнопку **«Вход»**. Введите логин (адрес электронной почты) и пароль).

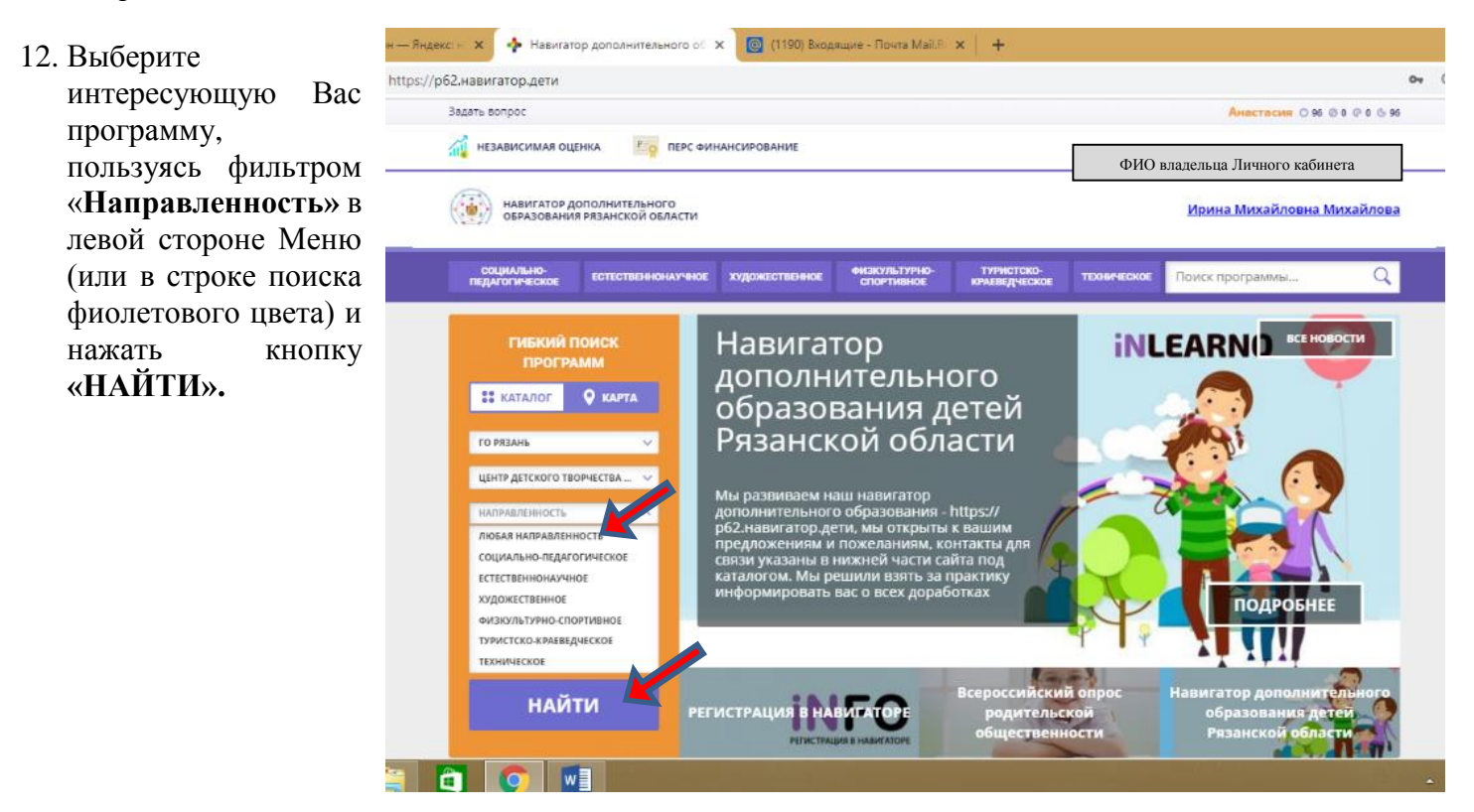

## Ансамбль «Фантазия»

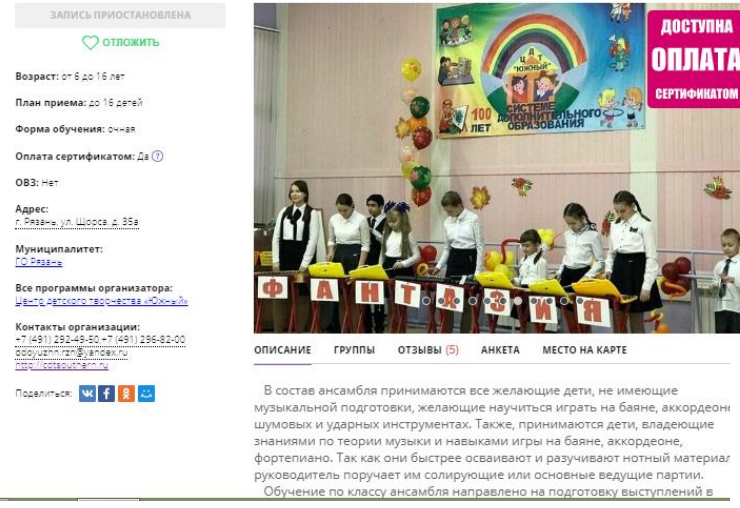

- 15. Во вкладке «Группы» Вы видите группы, в которых доступна запись на будущий учебный год с активной клавишей
- 16. Выбрав нужную нужно нажать «Записаться» и следовать указаниям на экране: подтвердить выбор группы, нажав кнопку «Далее», выбрать ФИО ребенка (если Вы зарегистрировали несколько своих детей), вновь нажав кнопку «Далее».
- 17. Электронная заявка попадёт к организатору по завершению последнего ШАГА:

ОФОРМЛЕНИЕ ЗАЯВКИ Ансамбль «Фантазия»

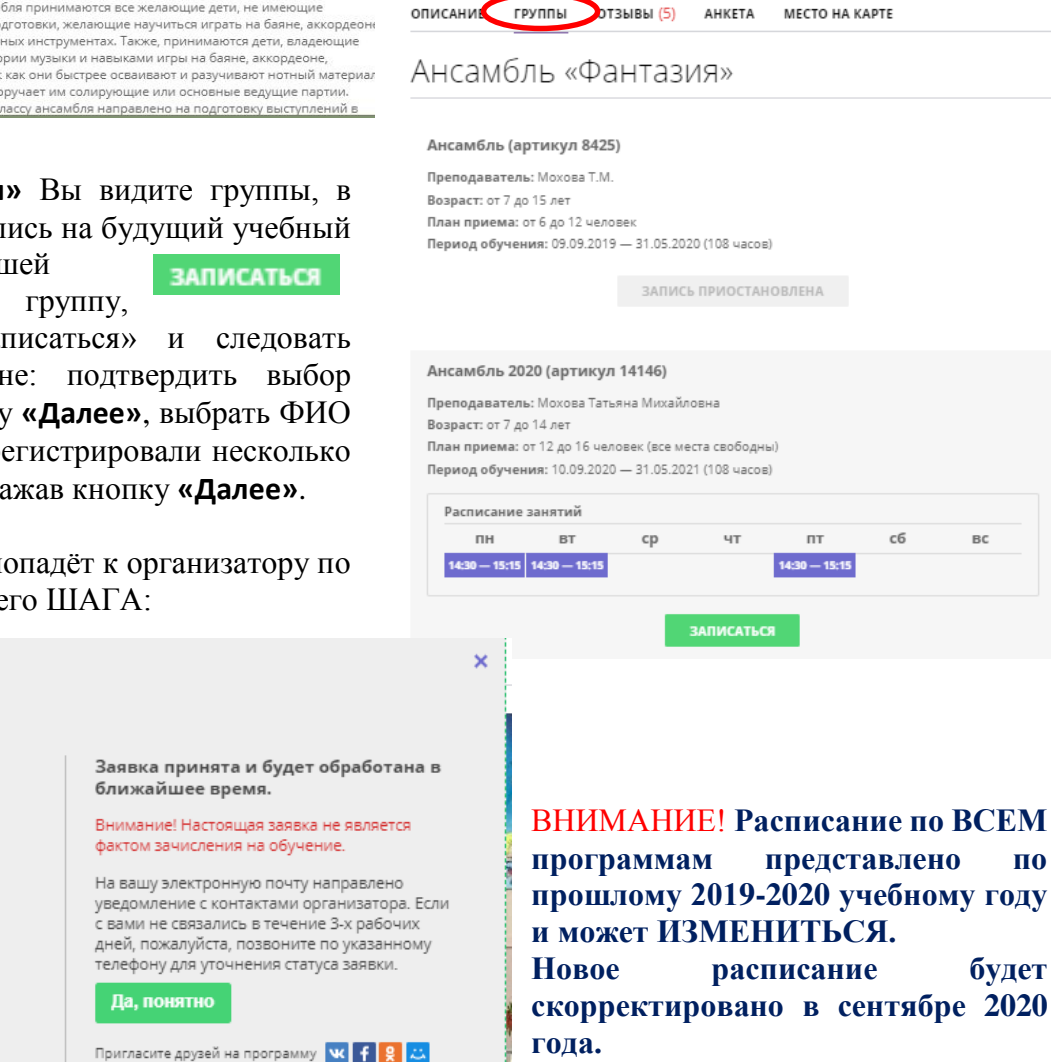

- 18. На адрес электронной почты, указанной при регистрации, поступит письмо, которое необходимо открыть и перейти по гиперссылке. Этим Вы подтверждаете активность своей электронной почты и сможете восстановить пароль, если забудете его.
- 19. Не забудьте обратиться к администратору учреждения, лично подтвердить свою регистрацию в Навигаторе, получить и заполнить бланк Заявления, предоставив необходимые документы согласно Информации о записи в объединения (на сайте Центра).

Во вкладке «Описание» Вы можете 14. кратким содержанием ознакомиться с программы, ее планом, особенностями, педагогами.